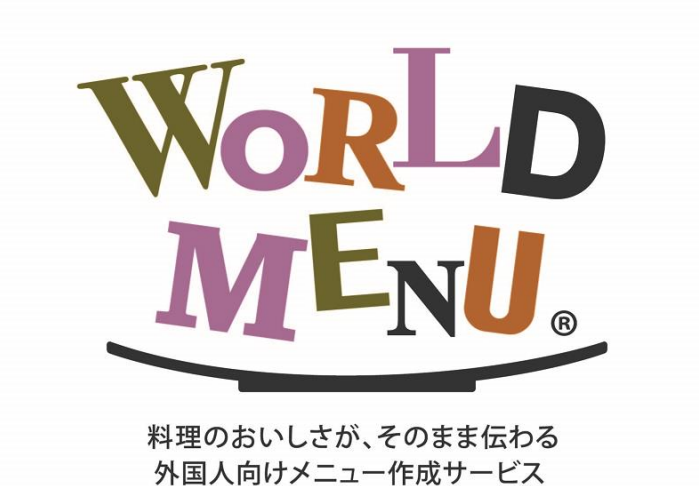

WORLD MENU 操作マニュアル

# 無料プラン版

## 【10品目の英語メニュー作成】

最終更新日:2017年5月24日

## 目次

| ブラウザ環境について     | 2  |
|----------------|----|
| ログイン           | 2  |
| 店舗情報の登録        | 3  |
| メニューの作成        | 4  |
| メニューの出力        | 9  |
| ポータルサイト掲載      | 12 |
| メニューの設定        | 14 |
| リンクバナーのご利用について | 15 |

#### ブラウザ環境について

World Menu は Google のブラウザ Chrome でのみ動作保証をしています。 お持ちでない方は下記よりダウンロードしてインストールしてください。 Google Chrome ダウンロード URL: <u>www.google.co.jp/chrome/</u>

※Google Chrome からは印刷用メニューを PDF で出力することができます。

## ログイン

下記にアクセスし、ログインして下さい。

http://app.worldmenu.jp/

| World<br>ME <sub>NU</sub>   |  |
|-----------------------------|--|
| Discover your favorite food |  |
| ユーザー名                       |  |
| バスワード                       |  |
| ロヴィン 」                      |  |

## 店舗情報の登録

1. [店舗管理]を選択します。

| Norl o |           |           | お問合せはこちら | 「翻訳」<br>「操作マニュアル | アイテム] 基本4か国語:<br>翻訳アイテムを購入 |
|--------|-----------|-----------|----------|------------------|----------------------------|
| ホーム    |           |           |          |                  | ログアウト                      |
|        | メニュ・      | -管理       |          |                  |                            |
|        | ビ メニューを編集 | 1 メニューを出力 |          |                  |                            |
|        |           | 合店舗管理     |          |                  |                            |
|        | •         |           |          |                  |                            |
|        |           |           |          |                  |                            |
|        |           |           |          |                  |                            |
|        |           |           |          |                  |                            |
|        |           |           |          |                  |                            |
|        |           |           |          |                  |                            |
|        |           |           |          |                  |                            |

2. 店舗情報を入力します。(登録した内容はポータルサイトに反映されます)

| Kind o<br>Mar                                                                                                    |                           | 1887-77.1 845.082<br>(88781205) (887-75.4 83.)<br>(877-75.4 83.)                                                                                                    |
|----------------------------------------------------------------------------------------------------|---------------------------|----------------------------------------------------------------------------------------------------|
| 2020.040448           2020.040448           2020.040448           2020.040448           2020.040448           2020.040448           2020.040448           2020.040448           2020.040448           2020.040448           2020.04048           2020.04048           2020.04048           2020.04048           2020.04048           2020.04048           2020.04048           2020.04048           2020.04048           2020.04048           2020.04048           2020.04048           2020.04048           2020.04048           2020.04048           2020.04048           2020.04048           2020.04048           2020.04048           2020.04048           2020.04048           2020.04048           2020.04049           2020.04049           2020.04049           2020.04049           2020.04049           2020.04049           2020.04049           2020.04049           2020.04049           2020.04049           2020.04049 | P(L):P304-0888            | Image: Cooperation Cooperation Co |
| (##1 (#+-2) (1222) (##2 (###1 (##1 (##1 (##1)))) (222)<br>(###12##<br>Google マップでの表示は最                                                                                                    | ·[@##_@##_@###]@#72;[@### |                                                                                                    |
| ボタンを押して調整してく                                                                                                    | ださい。                      |                                                                                                    |

#### メニューの作成

作成例:料理名・説明がどこに表示されるかをご確認ください。

番号の表示と消費税についての文言はメニュー設定画面から変更できます。

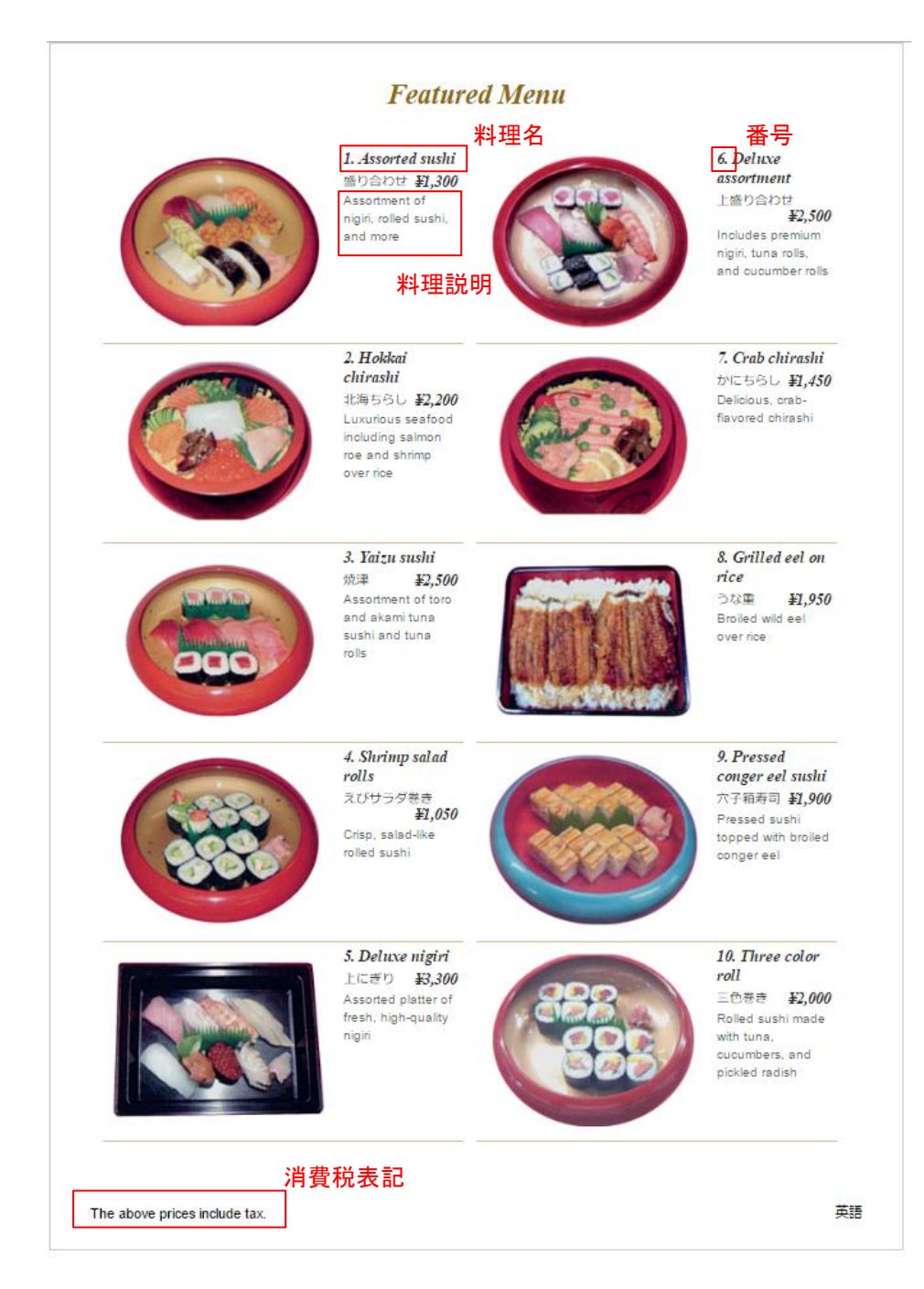

1. [ホーム]を選択してトップページに戻り、[メニューを編集]を選択します。

| WorLo<br>MEN |                 | (朝沢アイテム) 基本が知道:<br>お問合せはこちら 様作マニュアル 観沢アイテムを購入 |
|--------------|-----------------|-----------------------------------------------|
| ホーム          |                 | ログアウト                                         |
| <b></b>      | メニュー管理          |                                               |
|              | メニューを編集 メニューを出力 |                                               |
|              |                 | ]                                             |
|              |                 |                                               |
|              |                 |                                               |
|              |                 |                                               |
|              |                 |                                               |
|              |                 |                                               |
|              |                 |                                               |
|              |                 |                                               |

2. メニューを登録します。[料理名を追加]を選択します。

| NorLo<br>MENU                                                                  | [翻訳アイテム] 基本4か国語:<br>お問合せはこちら 操作マニュアル 翻訳アイテムを購入 |
|--------------------------------------------------------------------------------|------------------------------------------------|
| ホーム 料理名の一覧 プレビュー 日本語版メニューの編集                                                   | に しんしん しんしん しんしん しんしん しんしん しんしん しんしん しん        |
| 料理名を追加                                                                         |                                                |
| 料理名の一覧                                                                         |                                                |
| 料理名が登録されていません。                                                                 |                                                |
| 料理名の順番を変更する場合は、赤い三角をクリックしてください。<br>順番が決まりましたら、下の決定ボタンをクリックしてください。<br>料理名の順番を決定 |                                                |

#### 3. 料理名・説明・価格を登録します。

入力後[登録済みアイテムから探す]を選択し、翻訳リストに登録されているか検索します。少ない単語や平 仮名・カタカナ等入力方法を変えて検索したほうがヒットします。登録されている場合、文字が緑色になり、類 似アイテムが右記に表示されます。各項目については、ページ右の解説を参照して下さい。

入力後、「料理名を登録」ボタンをクリックします。

| World                                                            | [編訳アイテム]基本が回題:                                                                                                    |
|------------------------------------------------------------------|----------------------------------------------------------------------------------------------------|
| MEN                                                              | お問合せれたおろ」 「操作マニュアル」 「編訳アイテムを導入」                                                                                                    |
| 水ーム     料理名の一覧     料理名佐編集     フレビュー     日本語版大ニューの編集を確定       料理名 | <u>JUビュ 取用 画像を選ぶ</u> 料理名を編集します。     *     *     *          *         *           *         *           *         *           *         *           *         *           *         *           *         *           *         *           *         *           *         *           *         *           *         *           *         *           *         *           *         *           *         *           *         *           *         *           *         *           *         *           *         *           *         *           *         *           *         *           *         *           *         *           *         *           *         *           *         *           *         *           *         *           *         *           *         *           *         *           * <t< th=""></t<> |

| Worl D<br>MENU             | 【翻訳アイテム】基本4か国語:<br>お問合せはこちら    |
|----------------------------|--------------------------------|
| ホーム 料理名の一覧 料理名を編集 プレビュー 日本 | 語版メニューの編集を確定                   |
| 料理名<br>                    | 説明し検索結果                        |
| ここをクリックして画像を登録             | 検索結果                           |
| 登録済みアイテムから探す               | アッフェッターティ ミスティ (生八ム・サラミの盛り合わせ) |
| ■ 〇 〔類似アイテムを表示 (71)〕       |                                |
| 説明                         | 代表的な宗寿司とにきり寿司の盛り合わせ            |
| 料理の説明を登録                   |                                |
|                            |                                |
| 登録済みアイテムから探す               | にぎり寿司や京寿司 (箱寿司) などの感り合わせ       |
| 価格                         |                                |
|                            |                                |
| 料理名を登録                     |                                |

#### 4. 料理画像を追加します。

右上の写真エリアをクリックし、画像を登録します。 最初は何もアップロードされていないので、[ファイルを選択]からパソコン上の画像を選び、「アッ プロードする」をクリックして画像をアップロードします。

アップロードされた画像が写真エリアに入ります。写真を変更したい場合は、一覧から別の画像を 選択します。

※種類:GIF,JPG,PNG,JEPG/容量:1~3MB/サイズ:3,000 ピクセル以下

| World<br>MENU                                                                                                    | [翻訳アイテム]基本4か国語:<br>お問合せはこちら 操作マニュアル 翻訳アイテムを購入                                                                                                    |
|----------------------------------------------------------------------------------------------------|----------------------------------------------------------------------------------------------------|
| ホーム 料理名の一覧 料理名を編集 ブルビュー 日本語                                                                                                    | 版メニューの編集を確定                                                                                                    |
| 料理名         盛以合わせ            う録済みアイテムから探す          説明         「握りと巻きずしなどの組合せ            登録済みアイテムから探す             登録済みアイテムから探す             番         1300         円             和理名を保存 | フレビュー説明画像を選ぶ         画像を選ぶ         ファイルを選択潜れていませんアップロードする         ファイルを選択してから「アップロードする」ボタンを押してくたさい。         空欄にする         ページ:1         ごごご         ジージ:1         ごごご         ページ:1 |

次の料理を登録するにはロゴ下の黒帯から「料理名の一覧」を押して、追加していきます。

登録内容を確認するには[プレビュー]をクリックすると一覧で確認できます。

| WorLD<br>MENU     |       |                |
|-------------------|-------|----------------|
| ホーム 料理名の一覧 料理名を編集 | プレビュー | 日本語版メニューの編集を確定 |

#### 5. 翻訳を注文します。

10 品目のメニューを登録後[日本語版メニューの編集を確定]をクリックし、翻訳注文に進みます。

| 加強     動動合せに255     操作マニコル     動政ハイテムを興       水-ム     料理名の一覧     ノレビュー     日本語版メニューの編集を確定     ログアジ       料理名の一覧            1. 盛り合わせ     (#編集)     (#編集)     (#編集)        2. 北海ちらし     (#編集)     (#編集)     (#編集)        3. 焼津     (*)     (#編集)     (#編集)     (#編集)       2. 北海ちらし     (*)     (#編集)     (*)       3. 焼津     (*)     (*)     (*)     (*)       4. えびサラダ巻き     (*)     (*)     (*)     (*)       5. 上にざり     (*)     (*)     (*)     (*)       6. 上盛り合わせ     (*)     (*)     (*)     (*)       7. かにちらし     (*)     (*)     (*)     (*)       9. 穴子摘身司     (*)     (*)     (*)     (*)       10. 三色巻     (*)     (*)     (*)     (*)                                                                                                    | WorLD                              |                        |                         |          |              | ム] 基本4か国語 |
|----------------------------------------------------------------------------------------------------|------------------------------------|------------------------|-------------------------|----------|--------------|-----------|
| 木-ム     料理名の一覧     ブレビュー     日本語版メニューの編集を確定     ログアウ       1. 盛り合わせ     ◆ 編集     管理       2. 北海ちらし     ◆ 編集     管理       3. 焼津     ◆ 編集     管理       4. えびサラグ巻き     ◆ 編集     管理       5. 上にぎり     ◆ 編集     管理       7. かにちらし     ◆ 編集     管理       9. 六子指寿司     ◆ 編集     管理       10. 三色巻     ◆ 編集     管理       11. 盛り合わせ     ◆ 編集     管理       12. 上盛り合わせ     ◆ 編集     管理       13. 方な重     ◆ 編集     管理       10. 三色巻     ◆ 編集     管理       10. 三色巻     ◆ 編集     管理       10. 三色巻     ◆ 編集     管理                                                                                                    | MENU                               |                        |                         | お問合せはこちち | 「操作マニュアル」「翻訳 | (アイテムを購入  |
| 料理名の一覧         1. 盛り合わせ       ◆ 編集 管理         2. 北海ちらし       ◆ 編集 管理         3. 焼津       ◆ 編集 管理         4. えびサラダ巻き       ◆ 編集 管理         5. 上にざり       ◆ 編集 管理         6. 上盛り合わせ       ◆ 編集 管理         7. かにちらし       ◆ 編集 管理         9. 六子稲寿司       ◆ 編集 管理         10. 三色巻       ◆ 編集 管理         11. 三色巻       ◆ 編集 管理                                                                                                    | ホーム 料理名の一覧                         | プレビュー                  | 日本語版メニューの編集を            | 確定       |              | ログアウト     |
| 料理名の一覧<br>1. 盛り合わせ                                                                                                    |                                    |                        |                         |          |              |           |
| 料理名の一覧         1. 盛り合わせ       ◆ 編集 管理         2. 北海ちらし       ◆ 編集 管理         3. 成津       ◆ 編集 管理         4. えびサラダ巻き       ◆ 編集 管理         5. 上にざり       ◆ 編集 管理         6. 上盛り合わせ       ◆ 編集 管理         7. かにちらし       ◆ 編集 管理         8. うな重       ◆ 編集 管理         9. 穴子箱専司       ◆ 編集 管理         10. 三色巻       ◆ 編集 管理                                                                                                    |                                    |                        |                         |          |              |           |
| 1. 盛り合わせ         ◆ 編集 管理           2. 北海ちらし         ◆ 編集 管理           3. 焼津         ◆ 編集 管理           4. えびサラダ巻き         ◆ 編集 管理           5. 上にざり         ◆ 編集 管理           6. 上盛り合わせ         ◆ 編集 管理           7. かにちらし         ◆ 編集 管理           9. 穴子稲寿司         ◆ 編集 管理           10. 三色巻         ◆ 編集 管理                                                                                                    | 料理名の一覧                             |                        |                         |          |              |           |
| 2.北海ちらし <li>1.焼津 </li> <li>1.焼津 </li> <li>1.えびサラダ巻き </li> <li>1.えびサラダ巻き </li> <li>1.えごり </li> <li>1.注ごり </li> <li>1.注ごり </li> <li>1.注ごり </li> <li>1.注 </li> <li>1. 三色巻 </li> <li>1. 三色巻 </li> <li>1. 三色をクリックしてください。 </li> <li>1. 二百ちは、赤い三角をクリックしてください。 </li>                                                                                                    | 1. 盛り合わせ                           |                        | 🔷 編集 管理                 |          |              |           |
| 3. 焼津       ◆ 編集 管理         4. えびサラダ巻き       ◆ 編集 管理         5. 上にぎり       ◆ 編集 管理         6. 上盛り合わせ       ◆ 編集 管理         7. かにちらし       ◆ 編集 管理         8. うな重       ◆ 編集 管理         9. 穴子箱寿司       ◆ 編集 管理         10. 三色巻       ◆ 編集 管理                                                                                                    | 2. 北海ちらし                           |                        | 🔶 編集 管理                 |          |              |           |
| <ul> <li>4. えびサラダ巻き</li> <li>4. えびサラダ巻き</li> <li>1. 上広ぎり</li> <li>1. 上広ぎり</li> <li>1. 上盛り合わせ</li> <li>1. 注盛り合わせ</li> <li>1. 注磁り合わせ</li> <li>1. 注磁</li> <li>1. 三色巻</li> <li>1. 三色巻</li> <li>1. 二〇二</li> <li>1. 二〇二</li></ul> | 3. 焼津                              |                        | 🔶 編集 管理                 |          |              |           |
| 5. 上にぎり     ◆ 編集 管理     6. 上盛り合わせ     ◆ 編集 管理     7. かにちらし     ◆ 編集 管理     8. うな重     ◆ 病集 管理     9. 穴子箱寿司     ◆ 編集 管理     10. 三色巻     ◆ 編集 管理     ×                                                                                                    | 4. えびサラダ巻き                         |                        | 🔷 編集 管理                 |          |              |           |
| <ul> <li>6. 上盛り合わせ         <ul> <li>4編集</li> <li>管理</li> </ul> </li> <li>7. かにちらし         <ul> <li>編集</li> <li>管理</li> </ul> </li> <li>8. うな重         <ul> <li>5. うな重</li> <li>編集</li> <li>管理</li> </ul> </li> <li>9. 穴子箱寿司         <ul> <li>(本) 編集</li> <li>管理</li> </ul> </li> <li>10. 三色巻         <ul> <li>(本) 編集</li> <li>管理</li> </ul> </li> <li>10. 三色巻         <ul> <li>(本) 編集</li> <li>管理</li> <li>(本) (本) (本) (本) (本) (- (</li></ul></li></ul>                                                                                                    | 5. 上にぎり                            |                        | 🔷 編集 管理                 |          |              |           |
| 7. かにちらし     ◆ 編集 管理       8. うな重     ◆ 編集 管理       9. 穴子箱寿司     ◆ 編集 管理       10. 三色巻     ◆ 編集 管理                                                                                                    | 6. 上盛り合わせ                          |                        | 🔶 編集 管理                 |          |              |           |
| <ul> <li>8. うな重</li> <li>編集</li> <li>第2</li> <li>第2</li> <li>第3</li> <li>編集</li> <li>第2</li> <li>10. 三色巻</li> <li>編集</li> <li>管理</li> <li>10. 三色巻</li> <li>編集</li> <li>管理</li> <li>第4</li> <li>第4</li> <li>第4</li> <li>第4</li> <li>第4</li> <li>第4</li> <li>第4</li> <li>第4</li> <li>第4</li> <li>第4</li> <li>第4</li> <li>第4</li> <li>第5</li> <li>第5</li> <li>第5</li> <li>第5</li> <li>第5</li> <li>第5</li> <li>第5</li> <li>第5</li> <li>第5</li> <li>第5</li> <li>第5</li> <li>第5</li> <li>第5</li> <li>第5</li> <li>第5</li> <li>第5</li> <li>第5</li> <li>第5</li> <li>第5</li> <li>第5</li> <li>10. 二</li> <li>10. 二</li> <li>10.</li></ul>                                                | 7. かにちらし                           |                        | 🔶 編集 管理                 |          |              |           |
| <ul> <li>9. 穴子箱寿司</li> <li>編集&lt;管理</li> <li>10. 三色巻</li> <li>編集&lt;管理</li> <li>福集</li> <li>管理</li> <li>福集</li> <li>第</li> </ul>                                                                                                    | 8. うな重                             |                        | 🔶 編集 管理                 |          |              |           |
| 10. 三色巻<br>▲ 編集 管理<br>料理名の順番を変更する場合は、赤い三角をクリックしてください。<br>順番が決まりましたら、下の決定ボタンをクリックしてください。                                                                                                    | 9. 穴子箱寿司                           |                        | 🔶 編集 管理                 |          |              |           |
| 料理名の順番を変更する場合は、赤い三角をクリックしてください。<br>順番が決まりましたら、下の決定ボタンをクリックしてください。                                                                                                    | 10. 三色巻                            |                        | 🔶 編集 管理                 |          |              |           |
| 料理名の順番を変更する場合は、赤い三角をクリックしてください。<br>順番が決まりましたら、下の決定ボタンをクリックしてください。                                                                                                    |                                    |                        | •                       |          |              |           |
| 料理名の順番を変更する場合は、赤い三角をクリックしてください。<br>順番が決まりましたら、下の決定ボタンをクリックしてください。<br>                                                                                                    |                                    |                        |                         |          |              |           |
|                                                                                                    | 料理名の順番を変更する場合(;<br>順番が決まりましたら、下の); | は、赤い三角をクリ<br>#定ボタンをクリッ | リックしてください。<br>ロクしてください。 |          |              |           |
|                                                                                                    | 料理タの順来を決定し                         |                        |                         |          |              |           |

6. [翻訳の注文]を選択します。

翻訳注文後、登録した内容の編集はできませんのでご注意下さい。

※各メニューの価格と住所、電話番号は編集可能です。

翻訳の完了はメールでご連絡いたします。

| New Control of the Control of the Co | お問合せはこちら | 豊作マニュアル | 融訳アイテムを購入 |
|----------------------------------------------------------------------------------------------------|----------|---------|-----------|
| ホーム 料理名の一覧 日本語版メニューの編集を確定                                                                                                    |          |         | ログアウト     |
| 翻訳依頼を送信  入力したメニューと当時間の時効素を活用します。  一名、部時間を見すると入りした時間は時代で通知であた。  (メニューの問題・運動、力剤はなり、自動は副説で施知を見受い過数できます。)  単なななななどで、入力したサイズの情報に形成しかないことをご確認くたさい。  ■記述な変通家へ  ■記述な変通家へ                                                                                                    |          |         |           |
|                                                                                                    |          |         |           |
|                                                                                                    |          |         |           |
|                                                                                                    |          |         |           |
|                                                                                                    |          |         |           |
|                                                                                                    |          |         |           |
|                                                                                                    |          |         |           |
|                                                                                                    |          |         |           |
| Copyright © 2016 tal Corporation, Al rights meanwell                                                                                                    |          |         |           |

1. トップページの[メニューの出力]を選択します。

| [翻訳アイテム] 基本4か国語:                                       |
|--------------------------------------------------------|
| <u>ホーム</u>                                             |
| メニュー管理                                                 |
|                                                        |
| 「「「」」「「「」」」「「」」」「「」」」「「」」」「「」」」「「」」」」」「「」」」」           |
|                                                        |
|                                                        |
|                                                        |
|                                                        |
| Copyright © 2016 ida Corporation. All rights reserved. |

2. 緑色の「確定版」のボタンをクリックして出力します(「編集中」のものも出力は可能です)。

| Worl D<br>MENU                                                                                        |                                                                                                    |  |
|----------------------------------------------------------------------------------------------------|----------------------------------------------------------------------------------------------------|--|
| ホーム メニューを出力                                                                                           | ログアウト                                                                                                    |  |
| <mark>編集中(未確定版)</mark> - おすすめメニュー<br>日本語<br>確定版 - おすすめメニュー<br>売和日:206-02-0214 <sup></sup><br>日本語 ) 英語 | 印刷用メニューを出力します。<br>メニューの一覧<br>室録済みメニューの一覧です。<br>編集中の日本語版メニューの単です。<br>編集中の日本語版メニューの確定」が押さ<br>れていないメニュー)が出力できます。途中確認に使用します。 |  |
|                                                                                                    | 確定版<br>確定した日本語版メニュー(メニュー編集画面から、「日本語版メニューの確定」が押されて<br>いるメニュー)が出力できます。日本語版メニューと、書題形が完了している各言語版メニュー<br>の出力ができます。            |  |
|                                                                                                    |                                                                                                    |  |
|                                                                                                    |                                                                                                    |  |
|                                                                                                    |                                                                                                    |  |
| Dapyright © 2016 ide Daparstian, All rights reserved.                                                 |                                                                                                    |  |

#### 3. 左上の「プリント」ボタンを押して印刷します。

左側の赤い矢印を押せば、レイアウトの微調整ができる編集パネルが開きます。 文字や画像の大きさ、余白や行間の調整ができます。

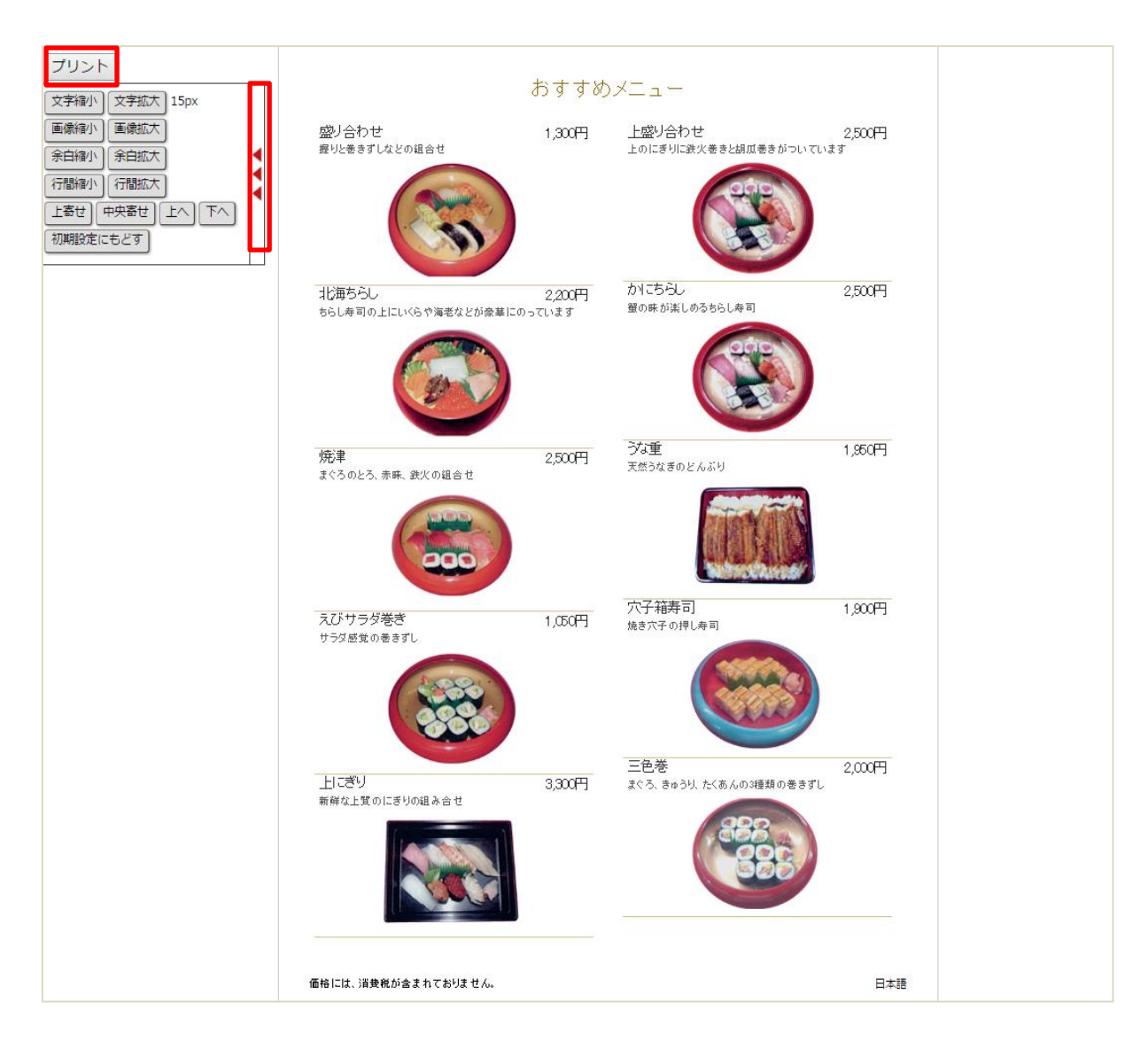

4. プリンタを選択して印刷します。

PDF に出力することもできます。

| 印刷<br>印刷総数:1枚<br>印刷 キャンセル           | Featur                                                                                                    | ed Menu                                                                                                    |
|-------------------------------------|----------------------------------------------------------------------------------------------------|----------------------------------------------------------------------------------------------------|
| 送信先 『PSiO SP C820-1<br>プリン          | Assortment<br>かたけた ¥1,300<br>Assortment of right suski, rolled<br>Suski, and more<br>Tures, Stast, Mackeret, etc.                | Crub chirashi<br>MC559L ¥1,450<br>Delicios, cab-Basered chirashi<br>sushi<br>Gab, Rader egg                                      |
|                                     | Hokkai chirashi<br>#3554 £2,200<br>Luxrious sested including<br>salmon role as shimo poer rice<br>Salmon role as shimo poer rice | Erolled unagi eel bowl<br>⊃csili ≇1,950<br>Broiled wild unagi eel over rice<br>Unagi eel                                         |
| 御数 1 + -                            | Yaizu sushi<br>19:8 P 22,500<br>Assortment of tore and akami<br>tura sushi and tura rolls<br>Tura                                | Pressed anago eel sushi<br>元子语原则 ¥1,900<br>Pressed sushi topped with<br>broled anago eel<br>Anago eel                            |
| レイアウト 縦                             | Shring salad rolls<br>2019-9184 ¥1,650<br>Disp, salasilike rolled sunki<br>Strop, Ouzwee                                         | Three color roll<br>Entra \$2,000<br>Roles sush made with kinas,<br>cucumbers, and pickled radish<br>Tura, Gourter, Prokal askin |
| カラー カラー ・                           | Night suchi<br>LC:5'0 \$3,300<br>Asoried platter of feah, high-<br>quality right such<br>Other law, Stren, Useled, Sea           | Anago eel sushi roll<br>元子巻き ¥1,900<br>Sushi rolls with anago eel and cucumber<br>Anago eel, Cucumber                            |
| オプション () 簡易版ページ<br>() 両面印刷          | urchi, Samorne, Anago ed, Squit,<br>Abaine<br>Prenium assortment platter<br>149/2017 \$2,500<br>Includes premium rigiti sushi,   | Mackerel sushi<br>MRR \$3,400<br>Our linest mackerel sushi<br>thelered                                                           |
| システム ダイアログを使用して印刷<br>(Ctrl+Shift+P) | Tah<br>The above prices include tax.                                                                                             | 突然                                                                                                    |
| 送信先の選択                              | 送信先を表示しています:                                                                                                    | test@gmail.com 💌                                                                                                    |
| ♀ 送信先の検索                            |                                                                                                    |                                                                                                    |
| 最近使用した送信先                           |                                                                                                    |                                                                                                    |
| PDF に保存                             |                                                                                                    |                                                                                                    |
| ローカルの送信先 管理…                        |                                                                                                    |                                                                                                    |
| PDF (二保存                            |                                                                                                    |                                                                                                    |
| 📄 RICOH imagio MP C5002 RPCS        |                                                                                                    |                                                                                                    |
| IPSIO SP C820-2                     |                                                                                                    |                                                                                                    |

## ポータルサイト掲載

#### 1. 翻訳が完了すると、ポータルサイト(japan.worldmenu.jp)に掲載されます。

店舗ページを確認するにはトップ画面より、[店舗管理]→[「マイレストランページを見る」を選択す ると閲覧できます。

ポータルサイトはパソコン、スマートフォン、タブレット端末で閲覧が可能です。

| Wall a                                                                                                    |                                |                                  |                                                                                                    |                                                               | 【開祝)<br>お時合せはこちら 操作マニュアル         | アイテム] 基本4か国語 :<br>翻訳アイテムを購入 |
|----------------------------------------------------------------------------------------------------|--------------------------------|----------------------------------|----------------------------------------------------------------------------------------------------|---------------------------------------------------------------|----------------------------------|-----------------------------|
| ホーム 応望を編集                                                                                                    |                                |                                  |                                                                                                    |                                                               |                                  | ログアウト                       |
| 店舗を編集                                                                                                    |                                | マイレストランページを見る                    | 説明 東像を選ぶ Googleマップの設定                                                                                                    |                                                               |                                  |                             |
| 店舗名                                                                                                    |                                |                                  | Googleマップの設定                                                                                                    |                                                               |                                  |                             |
| 16.36.                                                                                                    |                                |                                  |                                                                                                    |                                                               |                                  | 31.25~0                     |
| 店舗紹介文                                                                                                    |                                |                                  | -                                                                                                    | atime na X                                                    | 87                               | 100-1                       |
| 店舗紹介文を登録                                                                                                    |                                |                                  |                                                                                                    | 日本                                                            | Ris                              |                             |
| 店舗のメニュー管理者 間接布を出んてください ・                                                                                                    | 電話番号<br>075-821-1075           | A                                | クルミ薬師                                                                                                    | 〒6048424京都府京都市中京<br>区西ノ京総等町<br>中京区 西ノ京御前御歌上東朝<br>Googleマップで発る |                                  | ILX1                        |
| 彭便番号<br>604-8424                                                                                                    | 住所<br>京都市中京区西ノ京御務御池上ル          |                                  |                                                                                                    | 1 部前推定花登                                                      | 88.4mlb<br>第二4.42<br>上<br>次<br>6 | M's Inn Nijo 🖸              |
| 都道府県<br><sup>- 京都府</sup> ▼                                                                                                    |                                |                                  |                                                                                                    | ● <sup>2/1/2/2ス</sup><br>●レンタカーニ集合                            |                                  | +                           |
| 、<br>力力れた任時を元にアクセスマップ対策されます。<br>正確な性秀を入りしてください。<br>「Googleマップの確定」                                                                                                    |                                |                                  | 5番 地下紙来西線<br>Google                                                                                                    | ■                                                             | 地下鉄東西線<br>地図データ 82017 Good       | 地干 — 西<br>die ZENRIN 利用切約   |
| 「月・ホー目<br>(1,0-1+40)<br>(0,0.1) 45)<br>1770130           室裏時間<br>(0,02115)           東田田の名山北東します。<br>米田<br>アクセス方法           「月に回答山北東します」<br>(1,1,0) 444-2007(0) 154258           「月に回答日本市台の名口下日本市台」(1,1,1,1,1,1,1,1,1,1,1,1,1,1,1,1,1,1,1, | 店勝イメ-                          |                                  | マップの確定を登録<br>とうたトラックAとにラップをひ、 初刻上をダブルクリ<br>手掌で描えてたさい、<br>のとこのの第<br>の単語がある<br>のセプレーイレブン 参加等地等地点<br>の 成大以(43)<br>の であか<br>の てんか | ックして、品種の応要を確定してください、下記のリストに品種                                 | 私が現われたら選択してくどさい、現れない場合は          | 「ピンの位置」を選んで                 |
| 屋席数                                                                                                    | 国体での最大収容人数                     |                                  | のいさ美人<br>のサテンドール                                                                                                    |                                                               |                                  |                             |
|                                                                                                    | 20                             |                                  | 9263N2<br>0504550                                                                                                    |                                                               |                                  |                             |
| 駐車場                                                                                                    | WiFi<br>Fezo                   |                                  | 0<br>しまや                                                                                                    |                                                               |                                  |                             |
|                                                                                                    |                                |                                  |                                                                                                    |                                                               |                                  |                             |
| 2017<br>ランガの9701で 1000-2000月 を 2000-4000月 © 40007011 0<br>ディブーの1700701で 0 1000-2000月 © 2000-4000月 ● 40007011 0<br>特徴のテリンル<br>使用型 (ロラーメン)(II)とどん)(日本社)(日本社)(日本社)(日本社)(日本社)(日本社)(日本社)(日本社                                                    | □フレンチ】<br>□中華】<br>□説前】<br>□カレー | (□# <b>QM</b> (¶) (□272 ) (□₹0%) |                                                                                                    |                                                               |                                  |                             |

#### <u>店舗ページ</u>

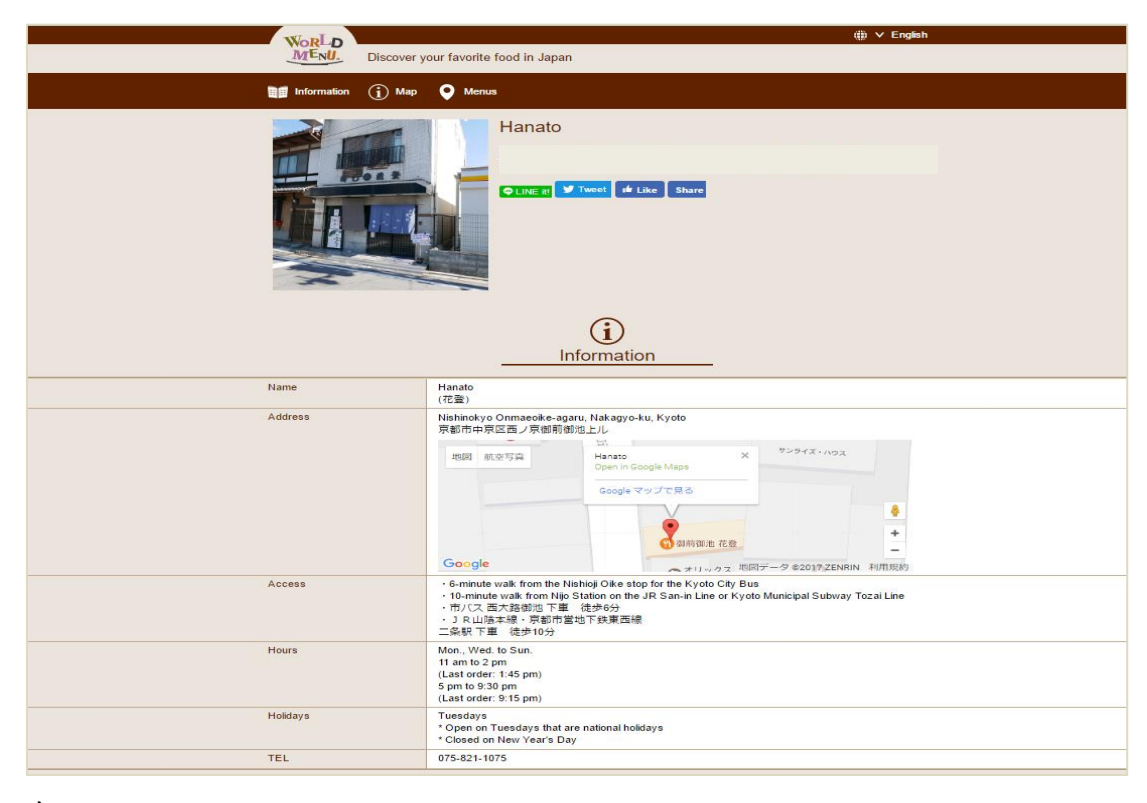

<u>メニュー</u>

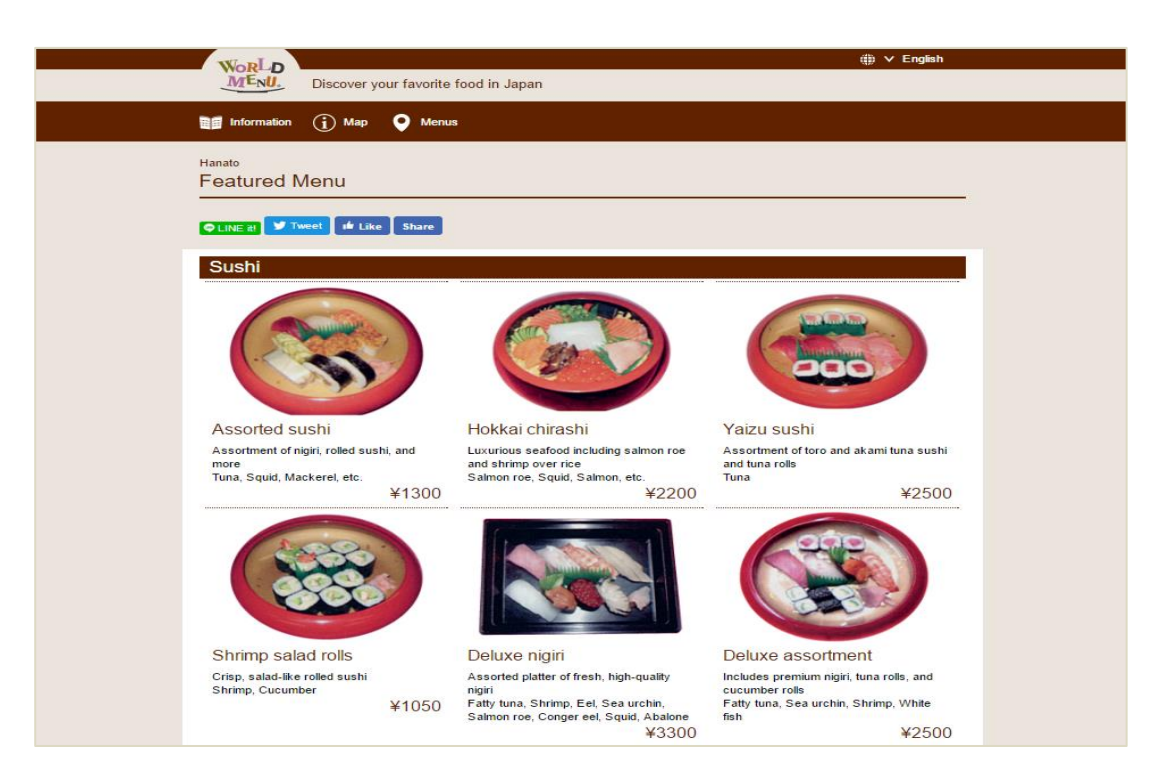

#### メニューの設定

消費税の表示・メニュー番号割り当ての設定ができます。 ホーム画面⇒[メニュー管理]→[メニューの設定]

● 消費税表示

登録している料理の価格が税込みの場合チェックボックスにチェックを入れ、税抜きの場合はチェック を外して下さい(文言はメニュー左下に表示されます)。

● 番号の割り当て

料理名の横に番号を振ることができます。振る場合はチェックボックスにチェックを入れ、不要な 場合はチェックを外して下さい。

| Worl D<br>MENU    |              | 「観訳アイテム」基本4か国語:<br>お問合せはごちら 操作マニュアル 観訳アイテムを集入 |
|-------------------|--------------|-----------------------------------------------|
| ホーム メニューの設定 プレビュー |              | ログアウト                                         |
| 表示方法の設定を選んでください。  |              | メニューの出力方法を設定します。                              |
| □ メニュー項目に数字を表示する  | 🛛 価格を税込価格にする | 表示方法の設定<br>メニュー項目番号の表示、税表記の表示について設定します。       |
| メニューの設定を登録        |              |                                               |
|                   |              |                                               |
|                   |              |                                               |
|                   |              |                                               |
|                   |              |                                               |
|                   |              |                                               |
|                   |              |                                               |
|                   |              |                                               |
|                   |              |                                               |
|                   |              |                                               |

### リンクバナーのご利用について

ご自分の店舗のホームページから「マイレストランページ(オンラインメニュー)」にリンクを張る場合は、 下記のバナーをご利用頂けます。

バナー 220 x 183

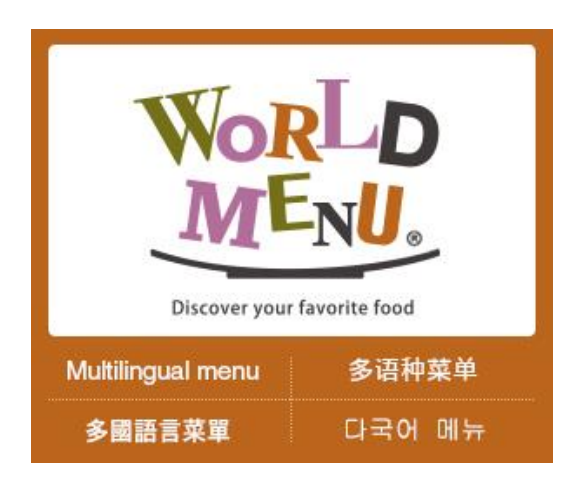

バナー 234 x 60

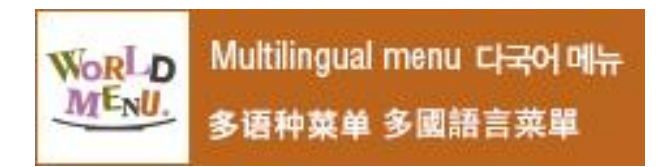

バナー 468 x 60

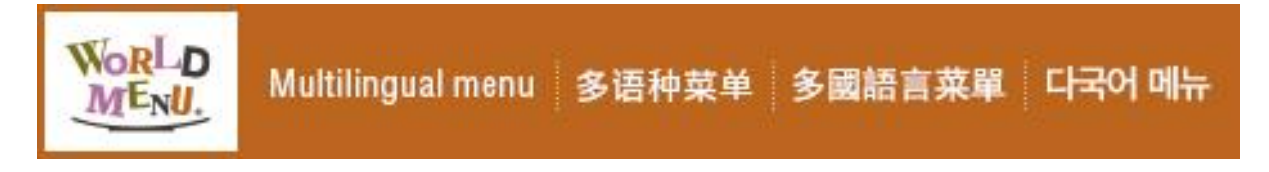

● バナー画像ダウンロード先

http://worldmenu.jp/download/wm\_my\_r\_banner.zip

#### バナーの設置方法

ダウンロードしたバナー画像をホームページに掲載し、マイレストランページにリンクを張ってください。

#### ● HTML コードサンプル

下記の赤字の部分を適宜変更してご利用ください。

<a href="マイレストランページ URL(12 ページ参照)"><img src="画像ファイルへのパス/画像ファイル

名" alt="multilingual menu "></a>

記述例)

<a href="https://app.worldmenu.jp/restaurant/81/ja-jp/"><img src="./img/images/234\_

60\_half\_banner.jpg<sup>"</sup> alt=<sup>"</sup>multilingual menu<sup>"</sup>></a>

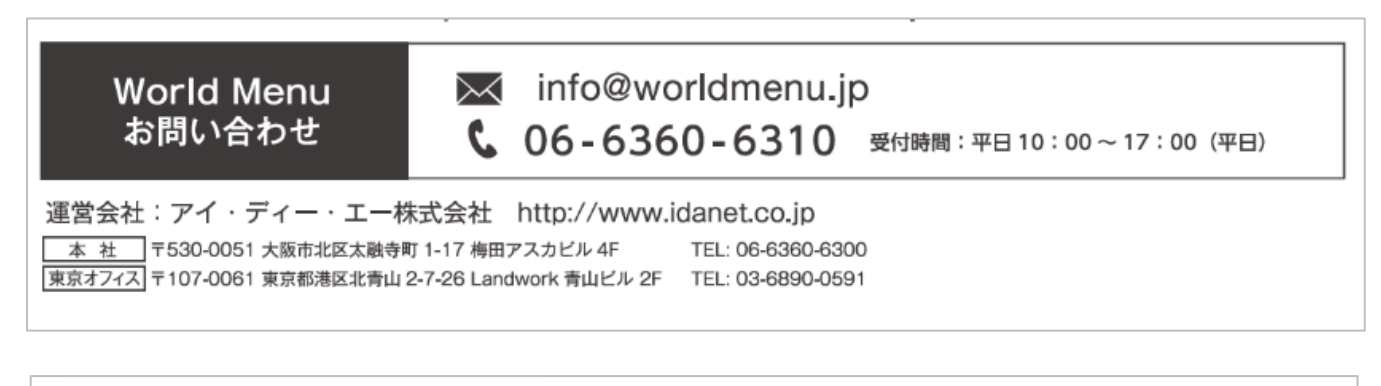

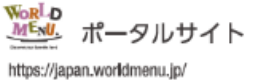

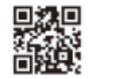

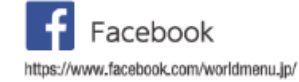

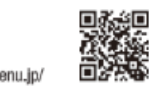

Instagram

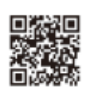